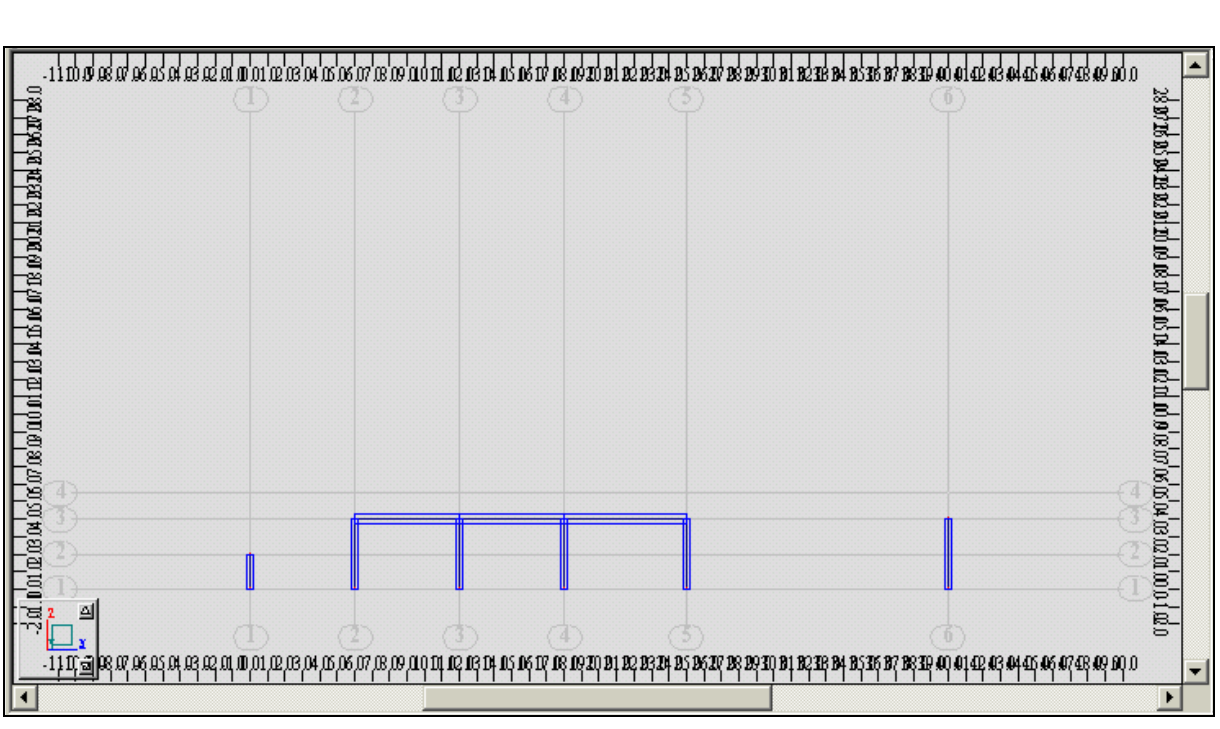

. . :

- 35 -

ملاحظة : لإظهار عناصر المنشأ بشكل حجمي ، ندخل إلى الأمر View 聞 ( الموجود أسفل نافذة البرنامج ) ومن خلال النافذة Display نختار من القائمة Section – shape الأمر Section – shape كما في الشكل :

|              | <b>Finite elements</b><br>Structure<br>Structure<br>Sections<br>Loads<br>A                                                                                                    | Others     |                   |
|--------------|----------------------------------------------------------------------------------------------------|------------|-------------------|
|              | <ul> <li>Section - name</li> <li>Section - color</li> <li>Symbols</li> <li>Section - shape</li> <li>Section - surface</li> <li>Section - surface</li> <li>Material</li> <li>Member type - name</li> <li>Member type - legend accordin</li> <li>LCode groups</li> </ul> | ng to coli |                   |
|              | All None                                                                                                    | Default    |                   |
|              | Symbol size: 3                                                                                                    | Help       |                   |
|              | Apply OK                                                                                                    | Cancel     |                   |
| -            | - 36 -                                                                                                    |            |                   |
| نق النافذة . | لتقعيل الأمر ثم 🛛 🛛 لإغلا                                                                                                    | Apply      | ثم نضغط على الأمر |

۲-۳-۳ – نقوم الآن برسم الجائز الشبكي عن طريق الأمر Library Structure [30] (الموجود على يمين الفذة البرنامج) فتظهر النافذة التالية :